## Частые вопросы и ответы

## В кассовом отчете и отчете по объемам услуг за один и тот же день разные суммы

Кассовый отчет - это отчет по операциям по кассе, т.е. по финансам, который проходят через кассу в наличном или безналичном виде.

Отчеты по объемам - это отчеты, которые опираются на выполнение тех или иных услуг медицинским персонал.

Так как услуга может быть **оплачена** в один день, а **оказана** в другой (например предоплатные услуги за лабораторные тесты, услуги по курсовому лечению, программы лечения), возможно расхождение сумм в отчетах кассовых и по объемам. Анализы, как правило оплачиваются в один день, а оказаны (закрыты и попали в отчеты по объемам) на другой, курсовое амбулаторное лечение (оплачено 7 массажей в один день, списание массажистом по дням фактического оказания), программы обслуживания (оплачен комплекс процедур со скидкой по общей сумме), оплата стационарного лечения авансом.

### Вопрос по привязке врачей к отделениям

Вопрос по привязке врачей к отделениям на примере. Есть врач Кулыгин И.В. стационарное отделение. Он также принимает под этой учёткой и в поликлинике. В отчёте зам. глав врача по поликлинике его соответственно нет. Что делать? Заводить еще одну учётку и создавать путаницу? Или есть другое решение? Владимир, Кулыгин 2.09 выполнял консультацию, а в статистике его нет.

Для врачей, которые ведут прием в стационаре достаточно завести учетную запись врача-стационара в стационарном отделении. В этом случае они будут в списках курирующих врачей. Сам по себе установленный курирующий врач в истории болезни на учет услуг не влияет (влияет только на списки пациентов врача-стационара). Все услуги стационара регистрируются зеленым плюсом любым врачом, т. е. если врач-поликлиники поменяет отделение на стационарное и отметит услугу в истории болезни, то услуга будет зарегистрирована на него и на отделение стационара, но в списках врачей для назначении курации его не будет. Если врач стационара перейдет в поликлинику (система автоматически меняет модули) и добавит услугу, то она зарегистрируется за этим врачом и за отделением поликлиники. Все зарегистрированные услуги отображаются в статистике. Прием отображается в столбцах первичного или вторичного приема, если в свойствах записи установлена галочка «Визит к специалисту», в противном случае она учитывается в столбце «услуги»

## В акте об оказании платных медицинских услуг для пациента поликлиники не печатается сумма услуг и вместо названия

#### региона печатается его код

Так как используется один и тот же шаблон для амбулатории и для стационара требуется добавить фильтр в файл-обработчик, а так же указать теги в шаблоне

### Открыть доступ к статистическим данным по нозологиям и нагрузке врачей

Доступ есть для врача-статистика (класс - врач, роль - статистик)

## После первого совместного осмотра назначается лечение, оно чаще всего не меняется и уже расписано количество процедур или дней приема лекарств. Это лечение в дневниках наблюдения, эпикризах автоматически проставляется или каждый день надо писать заново?

Лечение привязывается к текущему открытому дневнику и лечение требуется создавать при открытом (запись создана и не заблокирована) дневнике. Тогда все назначения, проведенные в программе будут автоматически привязаны к дневнику и будут отображаться в теле записи дневника. Каждое назначение будет находится в дневнике с момента его оформления до окончания срока действия назначения (окончание количества дней приема (нумеро) или после отмены препарата)

## Есть функция "Загрузить шаблон", нет всплывающего окна, чтобы указать путь, откуда загружать. =====

Загрузить шаблон можно только из заранее сохраненных.

Изначально у вас будет только автосохранение:

22-04-2020 Дневник.

Сохранить шаблон | Загрузить шаблон |Загрузить шаблон из другого протокола | Скрыть

автосохранение 💥

Предполагается что вы заполнив протокол нажмете "**Сохранить шаблон**" и введете его название например "Шаблон осмотра", затем нажав сохранить

|       | 22-04-2020 Дневник.                                                                 |
|-------|-------------------------------------------------------------------------------------|
|       | Сохранить шаблон   Загрузить шаблон  Загрузить шаблон из другого протокола   Скрыть |
|       | Введите название шаблона                                                            |
| Прогр | ।<br>амма сообщит, что шаблон сохранен                                              |
|       | 22-04-2020 Дневник.                                                                 |
|       | Сохранить шаблон   Загрузить шаблон  Загрузить шаблон из другого протокола   Скрыть |
|       | Шаблон осмотра                                                                      |
| После | чего, его можно будет выбирать из списка                                            |
| C     | охранить шаблон   Загрузить шаблон  Загрузить шаблон из другого протокола   Скрыть  |
| ä     | автосохранение 💥                                                                    |
| -     | Шаблон осмотра 💥                                                                    |

Так же с помощью кнопки "Загрузить шаблон из другого протокола" система позволяет выбрать другую запись данного пациента того-же типа (т.е. Если редактируется дневник, то можно копировать данные только из прошлых дневников в той же истории болезни) для загрузки информации в текущее окно редактирования.

### Просмотр связи услуги и протокола

Так как в системе могут различаться наименования услуги и записи, используется механизм связи между протоколом и услугой. Чтобы просмотреть связь услуги и протокола нужно выполнить следующее.

Зайдите в систему из под логина системного администратора.

Перейдите в раздел "Учет услуг"

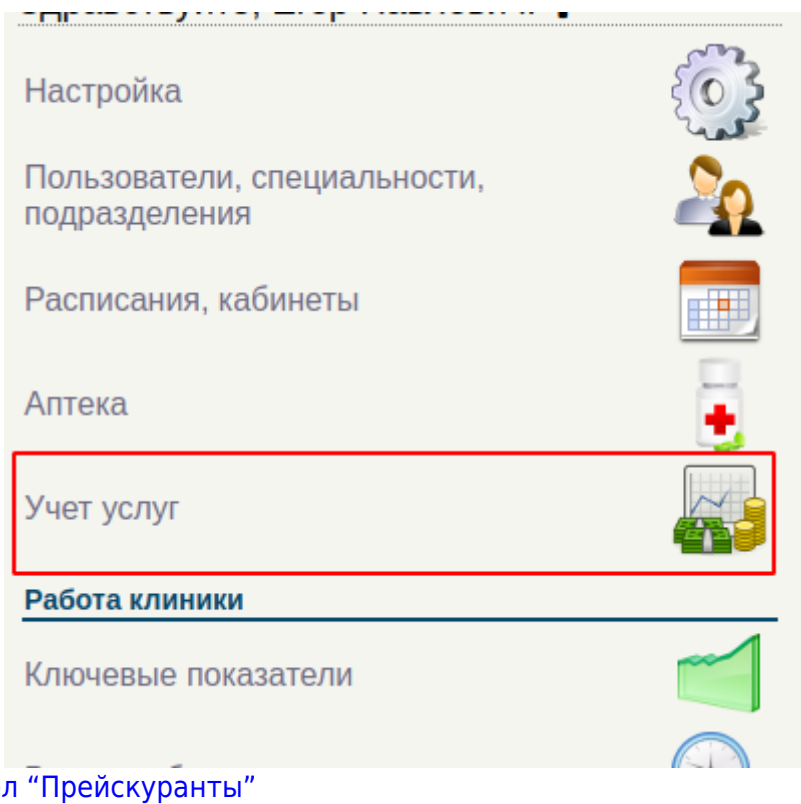

## Перейдите в раздел "Прейскуранты"

Настройки:

Прейскуранты

Правила распределения премий

Скидки по возрасту

Скидки по накопленной сумме

Выберите нужный прейскурант и нажмите кнопку "Прайс-лист"

Прайс-листы:

| Вид оплаты                       | Общий | Название     | Действует с | По |              |   |
|----------------------------------|-------|--------------|-------------|----|--------------|---|
| Платные медицинские услуги (ПМУ) | Да    | Основной     |             |    | Ń            | 1 |
| Платные медицинские услуги (ПМУ) | Да    | Программы    |             |    | $\checkmark$ | 1 |
| омс                              | Да    | Прайс по ОМС |             |    | $\checkmark$ | 1 |

Выберите нужный раздел прейскуранта и нажмите кнопку "Посмотреть прейскурант"

#### Индивидуальный расчет Основной. Прейскуранты:

| N₂  | Название                                                                                         | Предоплата | Действует с | По         |   |   |
|-----|--------------------------------------------------------------------------------------------------|------------|-------------|------------|---|---|
| 1.  |                                                                                                  | Нет        |             |            | 2 | 1 |
| 2.  | Буратино                                                                                         | Нет        | 07-07-2020  | 15-07-2020 | 2 | 0 |
| 3.  | КОММЕНТАРИИ СОТРУДНИКОВ                                                                          | Нет        | 11-01-2021  |            | 2 | 1 |
| 4.  | Консультации специалистов                                                                        | Нет        |             |            | 2 | 1 |
| 5.  | Лечебная гимнастика                                                                              | Нет        |             |            | 2 | 0 |
| 6.  | Массаж медицинский для детей                                                                     | Нет        |             |            | 2 | 1 |
| 7.  | Медицинская реабилитация детей с неврологическими заболеваниями методом прикладной кинезотерапии | Нет        |             |            | 2 | 1 |
| 8.  | Программы по койко-дням                                                                          | Нет        | 17-07-2020  |            | 2 | 1 |
| 9.  | Психолого – логопедические услуги                                                                | Нет        |             |            | 2 | 1 |
| 10. | Работа врачей                                                                                    | Нет        | 18-11-2020  |            | 2 | 1 |
| 11. | Физиотералия                                                                                     | Нет        |             |            | 2 | 1 |
| 12. | Функциональная диагностика                                                                       | Нет        |             |            | 2 | 0 |
| 13. | диагностическая программа                                                                        | Нет        |             |            | 2 | 1 |

#### Для отображения связок нажмите кнопку "Показать\Скрыть привязку к записи"

|                                                                           | Показать/Скрыть привязку к записи |  |
|---------------------------------------------------------------------------|-----------------------------------|--|
| Загрузка прайслиста: Консультации специалистов (новые услуги будут п      | рикреплены к текущему разделу)    |  |
| <b>a</b>                                                                  |                                   |  |
| Показать комментарии по заполнению файла                                  |                                   |  |
| Индивидуальный расчет Основной<br>Прейскурант - Консультации специалистов |                                   |  |

| Код            | Услуга                                            | Индив. расч. | дмс      |   |            |
|----------------|---------------------------------------------------|--------------|----------|---|------------|
| A 13.23.003.01 | 1 Диагностика и консультация логопеда-дефектолога | 1 700.00     | 1 700.00 | 2 | $\bigcirc$ |

### В списке услуг отобразится информация по привязке. Жирным шрифтом указан раздел,

#### обычным шрифтом - наименование записи

| Код             | Услуга                                                                               | Запись в карте                                                                                           | Индив. расч. | дмс      |   |   |
|-----------------|--------------------------------------------------------------------------------------|----------------------------------------------------------------------------------------------------|--------------|----------|---|---|
| A 13.23.003.01  | 🚺 Диагностика и консультация логопеда-<br>дефектолога                                | Консультации->Консультация и диагностика логопеда-дефектолога                                            | 1 700.00     | 1 700.00 | 2 | 3 |
| B01.070.013     | 🔃 Консультация врача - гомеопата                                                     | Консультации->Первичный прием (осмотр, консультация) врача -<br>гомеопата 🖧                              | 4 100.00     | 4 100.00 | 2 | 3 |
| B01.070.015.002 | Консультация врача - гомеопата по интернету и/<br>или телефону без подбора препарата | Консультации->Прием (консультация) врача - гомеопата по интернету и/или телефону без подбора препарата 🖧 | 860.00       | 860.00   | 2 | 3 |
| B 01.70.015.001 | Консультация врача -гомеопата по интернету и/<br>или телефону с подбором препарата   | Консультации->Консультация врача -гомеопата по интернету и/или телефону с подбором препарата 🖧           | 4 100.00     | 4 100.00 | 2 | 3 |
| B01.070.015.003 | Консультация врача – гомеопата (контроль за<br>действием препарата)                  | Консультации->Прием (осмотр, консультация) врача – гомеопата<br>(контроль за действием препарата) 🖧      | 800.00       | 800.00   | 2 | 3 |

## Использование выбора тем оформления

В МИС MGERM доступно несколько тем оформления интерфейса.

Для изменения темы в левом меню нажмите на значок "Валик". Если Валика нет, то просто обновите левое меню.

| Здравствуйте, Владимир Викторови 🕝 |   |
|------------------------------------|---|
| Город здоровья                     | ~ |

Откроется окно выбора темы

|                                      |           | Burning of an and              |
|--------------------------------------|-----------|--------------------------------|
| Понск/ретистраци<br>Фольсона:<br>Нак |           | Репетрици без<br>номера карты: |
| Отчактио:<br>Дать рождения           | DE NM ITT | Фрактик                        |
| Понск карты:                         | A         | Orvected                       |
|                                      | .0        | Дата рождения: дл. ми. ЛПТ 🛅   |
|                                      | •1        | flavor agric h                 |
|                                      |           | 91                             |
|                                      |           |                                |
|                                      |           |                                |

При наведении на картинку будет отображена подсказка с именем темы.

Если Вы начали работать с нами до ноября 2020 года, то у Вас была тема, которая сейчас называется "Классическая". Выберите ее в выборе темы и интерфейс примет привычный вид.

Если в выбранной теме оформления Вам нравится цвет, но некоторые элементы изменили свой вид, и вы хотите их изменить, нажмите на значок "Шестеренки" в окне выбора темы оформления

| еты   | Выбор темы оф                                  | рормления ×                           |
|-------|------------------------------------------------|---------------------------------------|
|       |                                                |                                       |
| C(    | Понскурегистрация пациенто<br>Фланкияс<br>Инис | Репетрация Пек<br>нонера карты:       |
| 8.    | Отнаство:<br>Дата рождение: ГД, НМ ГПТ 🗖       | Oseano:                               |
| 10    | Roeck staphs: A                                | Отчество:<br>Дота рождения: До ми лит |
| 10    | <u>x</u>                                       |                                       |
| 8     |                                                | 22                                    |
|       |                                                |                                       |
| 0     |                                                |                                       |
| 0     | ('                                             | ¥6                                    |
| :00 g | 13:00 PAXM                                     | АНИНА М. А.                           |

Перед Вами отобразиться окно с настройками темы

| До | полнительные настройки темы                                                                          | ×      |
|----|----------------------------------------------------------------------------------------------------|--------|
|    | Положение кнопок изменения<br>вида (Все счета,Последние записи<br>и т.д.)                            |        |
|    | <ul> <li>В блоке вывода информации</li> <li>В самом низу просмотра<br/>амбулаторной карты</li> </ul> |        |
| •  | Вид кнопок на записях                                                                                | ,<br>] |
|    | <ul><li>Картинки</li><li>Текст</li></ul>                                                             |        |
| •  |                                                                                                    | •      |

Вы сможете выбирать вариант для себя.

Настройки темы хранятся локально на компьютере, поэтому Ваша тема оформления не влияет на то, как ее видят другие сотрудники клиники.

# Привязка дополнительно печатного шаблона к протоколу врача

From: http://mgdemo.ru:5555/ - **MIC Mgerm** 

Permanent link: http://mgdemo.ru:5555/doku.php?id=faq:miscellaneous&rev=1715952517

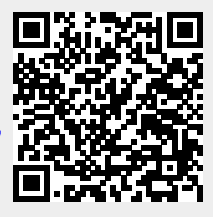

Last update: 17-05-2024 13:28